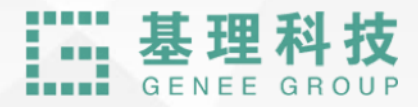

# 徐州工程学院化学品管理系统 使用手册

#### 基理科技 GENEE GROUP

# 目录

CONTENTS

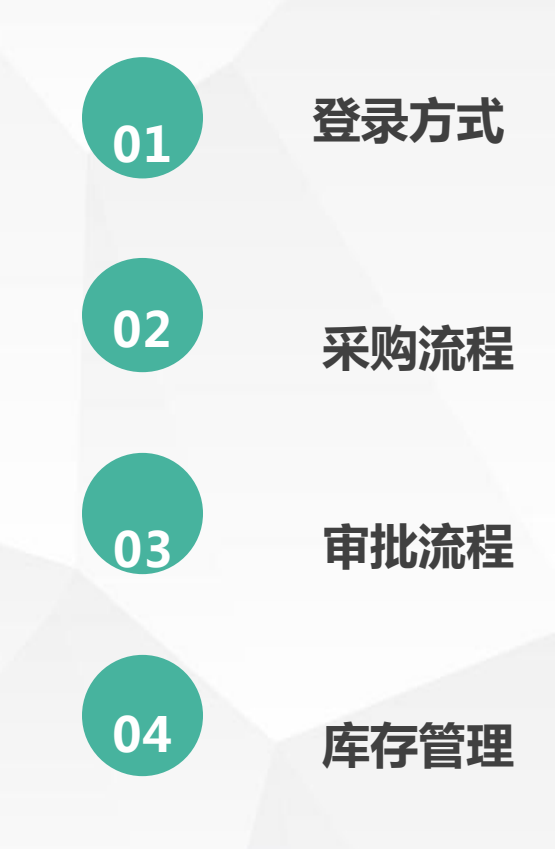

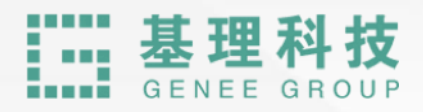

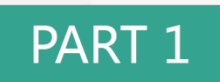

登录方式

#### 基理科技 GENEE GROUP

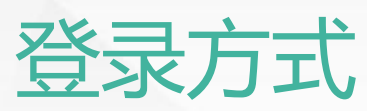

#### 需购买试剂的教师 登录http://hxpgl.xzit.edu.cn, 选择【买方入口】

#### 浏览器为<mark>ie10</mark>及其以上版本或者使用<mark>火狐浏览器、谷歌浏览器</mark>

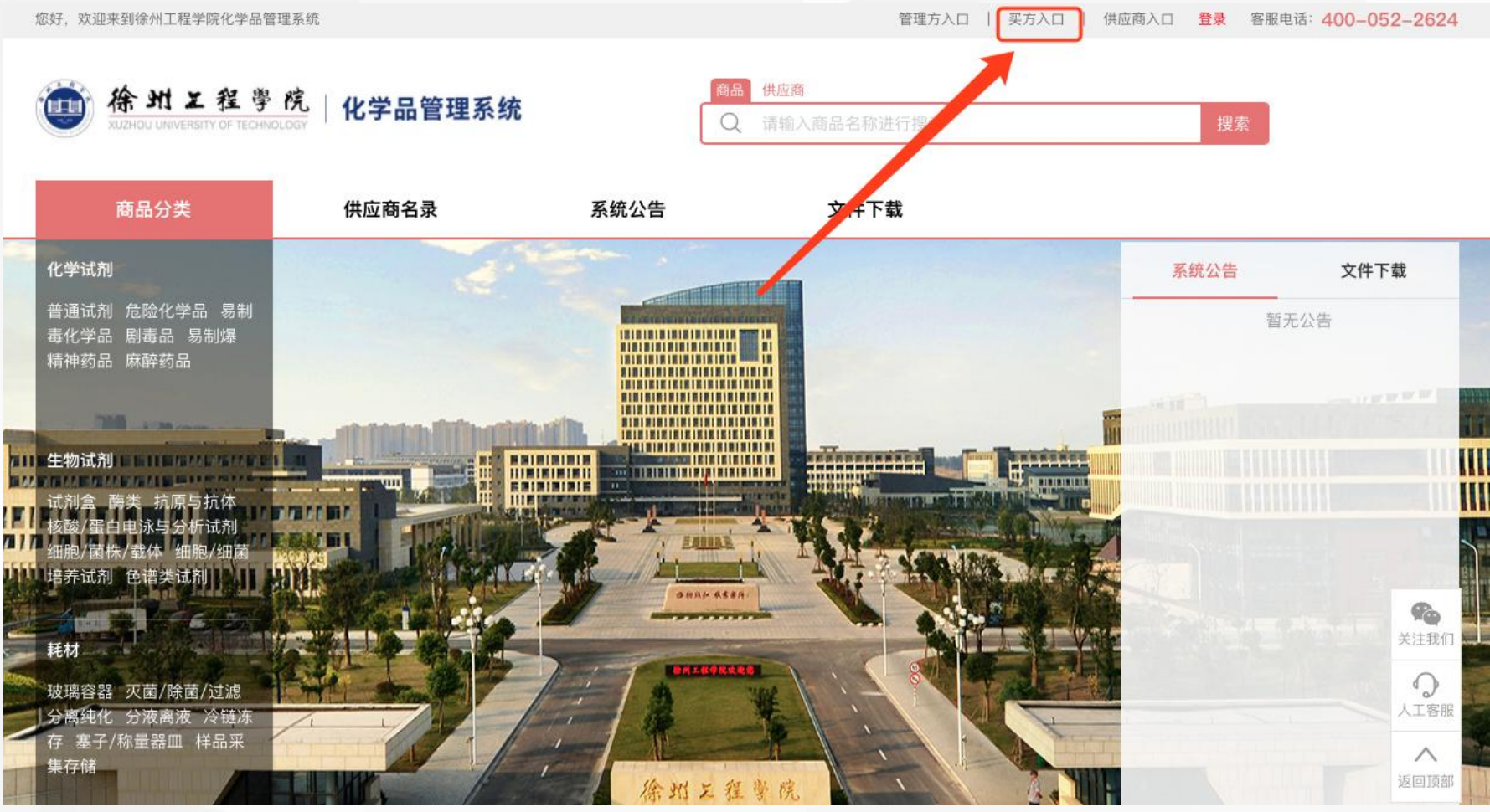

登录方式 点击登录按钮,

#### 徐州工程学院化学品管理系统

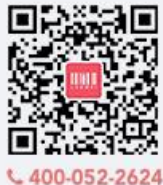

#### 商品 供应商

请输入商品名称(化学试剂用名称搜不到?试试CAS号...)

0-052-2024

#### ◎化学试剂

普通试剂 危险化学品 易制毒化学品 剧毒品 易制爆 精神药品 麻醉药品 气体

#### ② 生物试剂

试剂盒 酶类 抗原与抗体 核酸/蛋白电泳与分析试剂 细胞/菌株/载体 细胞/细菌培养试剂 色谱类试剂 氨基酸、多肽与蛋白质 其他实验试剂 抑制剂

#### ∅ 耗材

玻璃容器 灭菌/除菌/过滤 分离纯化 分液离液 冷链冻存 塞子/称量器皿 样品采集存储 化学分析 办公用品 病理耗材 色谱耗材 细胞培养耗材 免疫学耗材 微生物培养耗材 电泳耗材 仪器配件及耗材 实验室安全防护和清洁用品 实验动物 其他耗材

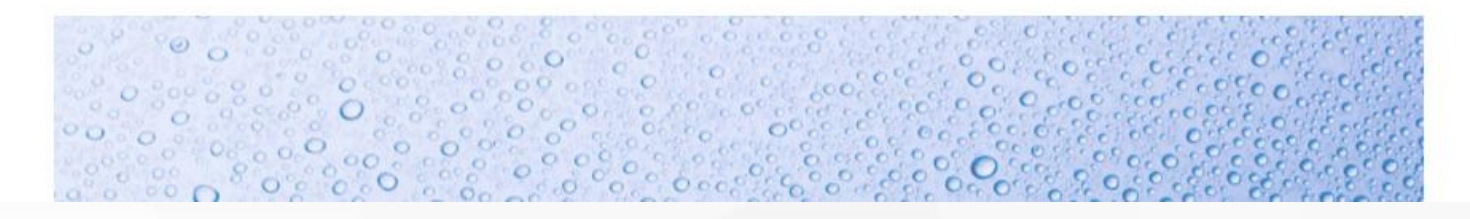

登录

搜索

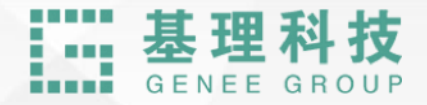

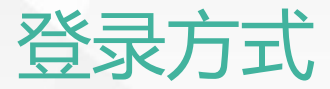

#### 选择统一身份认证(工号后5位数为登陆账号,密码同校内信息系统)

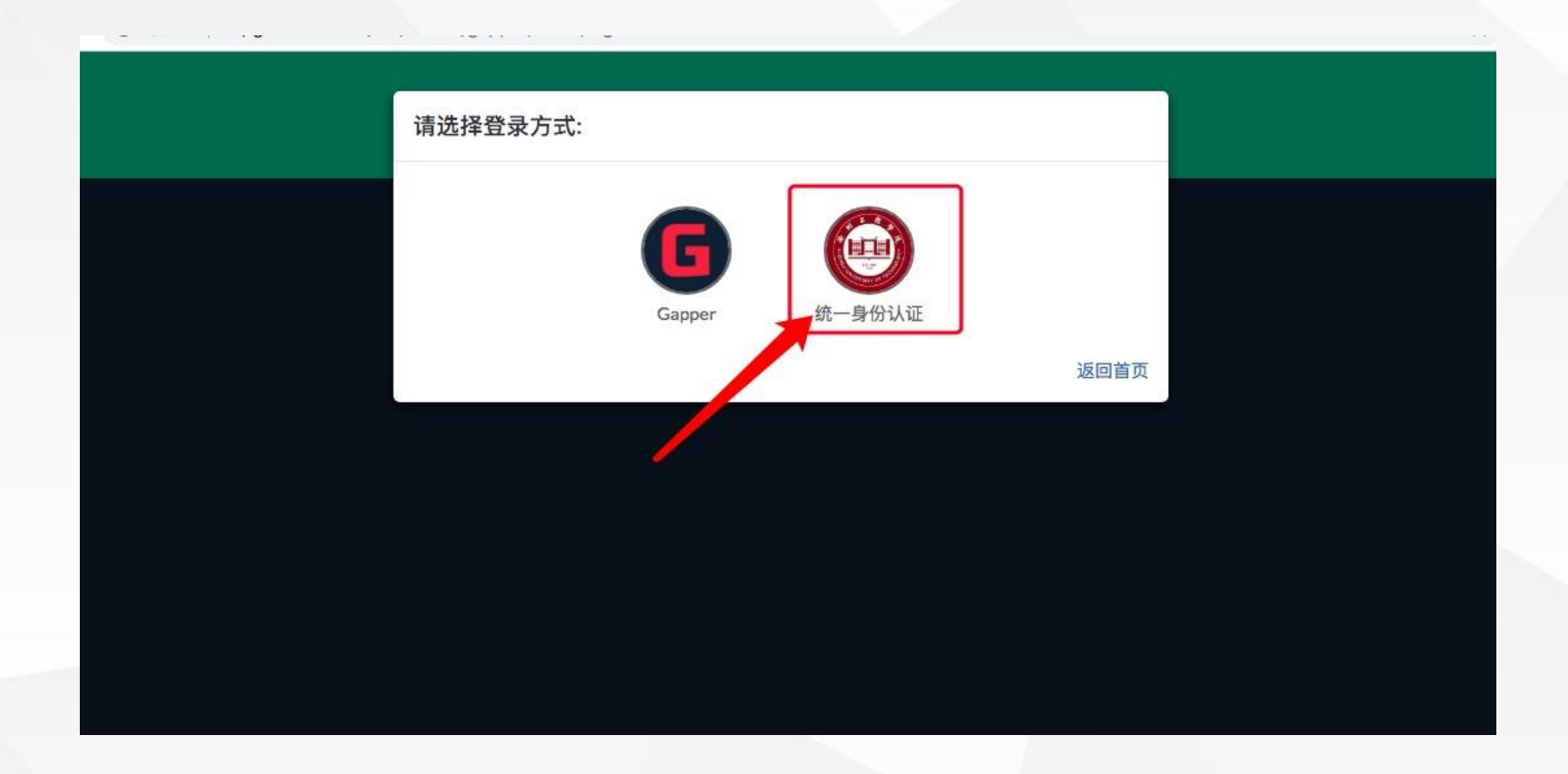

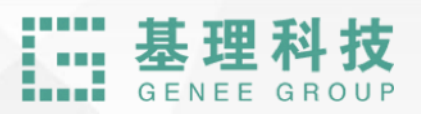

登录方式

完善邮箱信息,点击提交即可建立自己的课题组;自己的课题组为<mark>科研试剂</mark> 采购课题组;

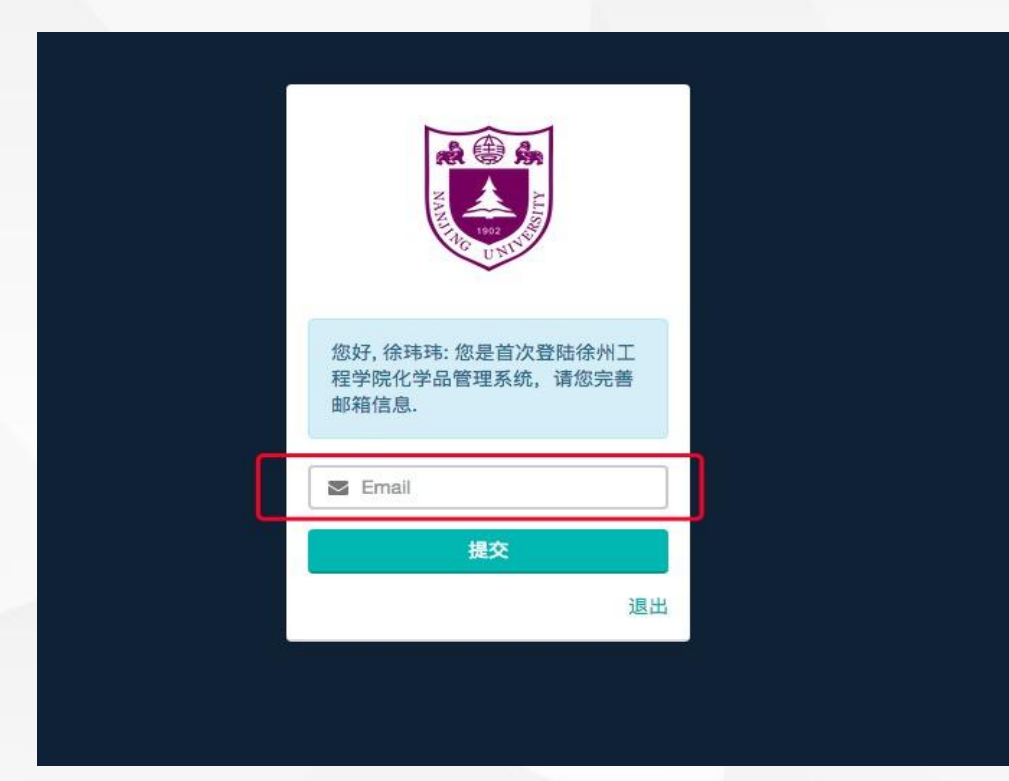

## 登录方式 完善设置里面的基本信息,,点击提交即可建立自己的课题组;自己建立的 课题组为科研试剂采购课题组;系别选择"科研实验中心"

| > C ③ 不安全      | hxpgl.xzit.edu.cn/lab/orders | /settings/set- | -group-info  |               |            |            |        |                 | \$                    | θ Ο      |
|----------------|------------------------------|----------------|--------------|---------------|------------|------------|--------|-----------------|-----------------------|----------|
| 用 🛄 南理工化学品管    | 理 On ProcessOn - 我的 G        | Gapper.in      | 💴 材料安全管理演示   | 🚺 看板   Trello | 💷 上海交通大学化学 | 📟 南京信息工程大学 | ▶ 基理科技 | ♦ (56)LabMai 需求 |                       | **       |
| 材料安全管理         | 徐州工程学院化学品管理系统                | 用户帮助           |              |               |            |            |        |                 |                       | 🔅 设置     |
| 李              | 课题组名称: 李希纳                   | 乔课题组           | l            |               |            |            |        |                 | 权 设置<br>基本信息          | <b>-</b> |
| 李希娇            | 组织机构                         |                |              |               |            |            |        |                 | 送货信息<br>积分商城          |          |
| 李希娇课题组<br>丁单管理 | 化学化工学院                       |                | •            |               |            |            |        |                 | 发票信息<br>自购供应商<br>标签管理 |          |
| - 我要采购         | 系别 科研实验中心                    |                | -            |               |            |            |        |                 | 化学品库存                 | 上限       |
| ■ 订单列表 ☐ 付款管理  |                              | 提交             |              |               |            |            |        |                 | 切换分组<br>登出系统          |          |
| <b>字货管理</b>    |                              |                | 组织机构         |               |            |            |        |                 |                       |          |
| 至费管理           |                              |                | 学院<br>化学化工学院 |               | •          |            |        |                 |                       |          |
| <b>资</b> 弃物处置  |                              |                | 系别           |               |            |            |        |                 |                       |          |
| 空瓶回收<br>首页     |                              |                | 科研实验中心       |               |            |            |        |                 |                       |          |
|                |                              |                |              | 提交            |            |            |        |                 |                       |          |

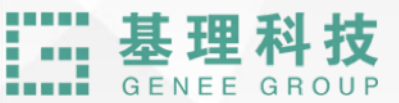

#### 基本信息初设 权限设置:点击右上角齿轮标志,出现下菜单

权限设置

| 徐州工程学院化学品管理系统                                  | 5                                                                                                    | <b>]</b> | ٥                    | 基本信息           |         |
|------------------------------------------------|----------------------------------------------------------------------------------------------------|----------|----------------------|----------------|---------|
| 陈                                              | 商品供应商                                                                                                  |          | 权限设置                 | <u>ع</u>       | 送货信息    |
| <b>陈尚龙</b><br>陈尚龙                              | 请输入商品名称(化学试剂用名称搜不到?试试CAS号)<br>恐化学试剂                                                                    |          | 基本信息<br>送货信息<br>化学品周 | 息<br>息<br>车存上限 | 化学品库存上限 |
| <ul> <li>〒 订单管理 ~</li> <li>品 存货管理 ~</li> </ul> | 普通试剂 危险化学品 易制毒化学品 剧毒品 易制爆 精神药品 麻醉药品 气体                                                                 | 发票信息     |                      | 发票信息           |         |
| ③ 经费管理                                         | 2 生物式加<br>试剂盒 酶类 抗原与抗体 核酸/蛋白电泳与分析试剂 细胞/菌株/载体 细胞/细菌培养试剂 色谱类<br>氨基酸、多肽与蛋白质 其他实验试剂 抑制剂                    | 笔试剂      | 积分商均标签管理             | 里              | 积分商城    |
| △ 空瓶回收                                         | び 耗材<br>玻璃容器 灭菌/除菌/过滤 分离纯化 分液离液 冷链冻存 塞子/称量器皿 样品采集存储 化学分<br>病理耗材 色谱耗材 细胞培养耗材 免疫学耗材 微生物培养耗材 由泳耗材 仪器配件及耗材 | 析办公用品    | 登出系统                 | 充              | 标签管理    |
|                                                | 实验室安全防护和清洁用品 实验动物 其他耗材                                                                                 |          | 1000                 |                | 自购供应商   |
| 2                                              |                                                                                                    |          |                      |                | 登出系统    |

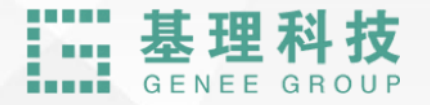

基本信息初设

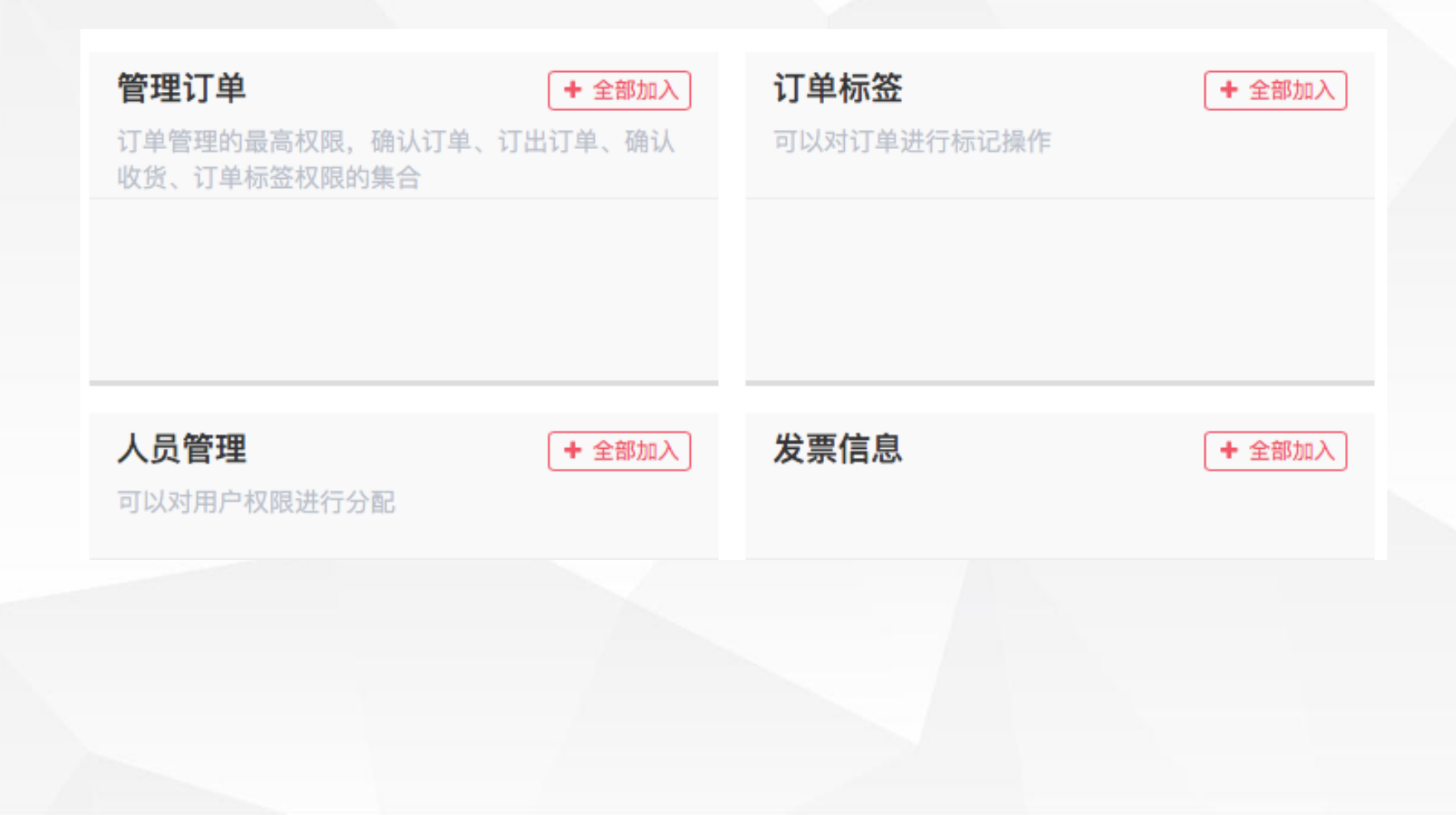

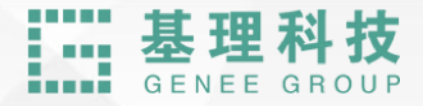

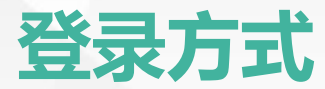

#### **教学试剂的采购**,必须选择<mark>教学类院系课题组</mark>

#### 教师需经各学院负责人添加方可进入教学类院系课题组

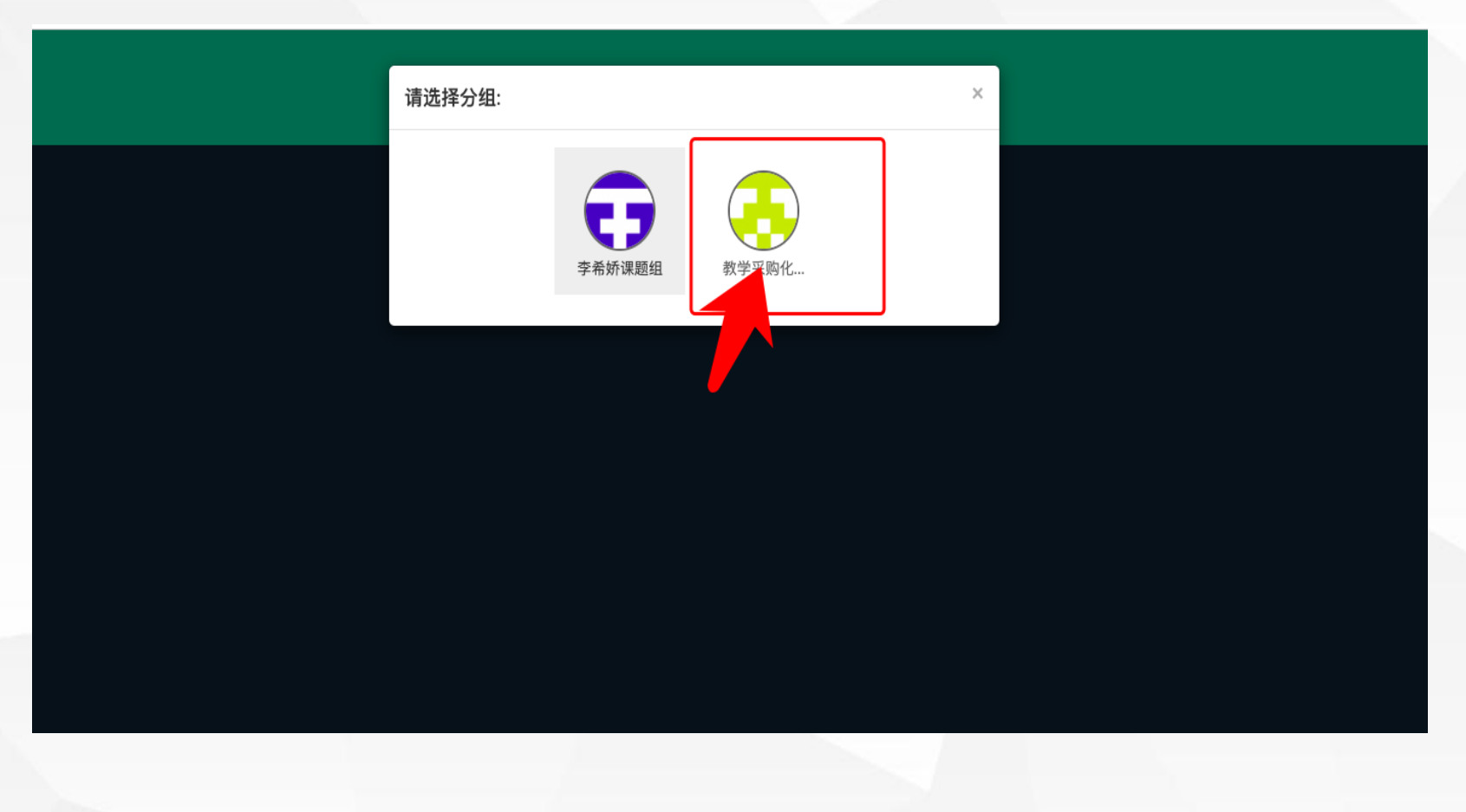

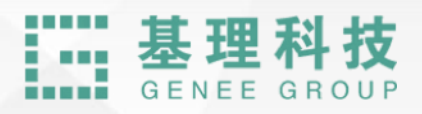

登录方式

| 课题组<br>单 说                                    | 权限设置                                                                                                    |                            |         |
|-----------------------------------------------|----------------------------------------------------------------------------------------------------|----------------------------|---------|
| <b>+</b> , 2                                  |                                                                                                    |                            | 基本信息    |
| 剂材料管理 徐州工利                                    | 程学院化学品管理系统 用户帮助                                                                                                    | <b>₽</b> <sup>0</sup> ✿ 设指 | 送货信息    |
| 李                                             |                                                                                                    | 权限设置                       | 化学品库存上限 |
| ₹希娇<br>娇课题组                                   | 商品         供应商         +添加自           请输入商品名称(化学试剂用名称搜不到2,试试CAS号_)         搜索                                                               | 基本信息<br>送货信息               | 发票信息    |
| 单管理 >                                         |                                                                                                    | 化学品库存上限<br>发票信息<br>积分商城    | 积分商城    |
| 费管理                                           | 普通试剂 危险化学品 易制毒化学品 剧毒品 易制爆 精神药品 麻醉药品 气体                                                                                                    | 标签管理<br>自购供应商              | 标签管理    |
| 弃物处置<br>5000000000000000000000000000000000000 | ◎ 生物试剂<br>试剂盒 酶类 抗原与抗体 核酸/蛋白电泳与分析试剂 细胞/菌株/载体 细胞/细菌培养试剂 色谱类试剂 氨基酸、多肽与蛋白质 其他实验试剂<br>抑制剂                                                       | 切换分组                       | 自购供应商   |
| 西 <b>山</b> (1)                                | <mark>ジ 耗材</mark><br>玻璃容器 灭菌/除菌/过滤 分离纯化 分液离液 冷链冻存 塞子/称量器皿 样品采集存储 化学分析 病理耗材 色谱耗材 细胞培养耗材<br>免疫学耗材 微生物培养耗材 电泳耗材 仪器配件及耗材 实验室安全防护和清洁用品 实验动物 其他耗材 |                            | 切换分组    |
|                                               | 為公用品<br>纸品 文具 办公耗材 电脑配件 数码通讯 桌面文具 自动工具 生活用品 其它                                                                                              |                            | 登出系统    |
| 400-052-2624                                  |                                                                                                    |                            |         |

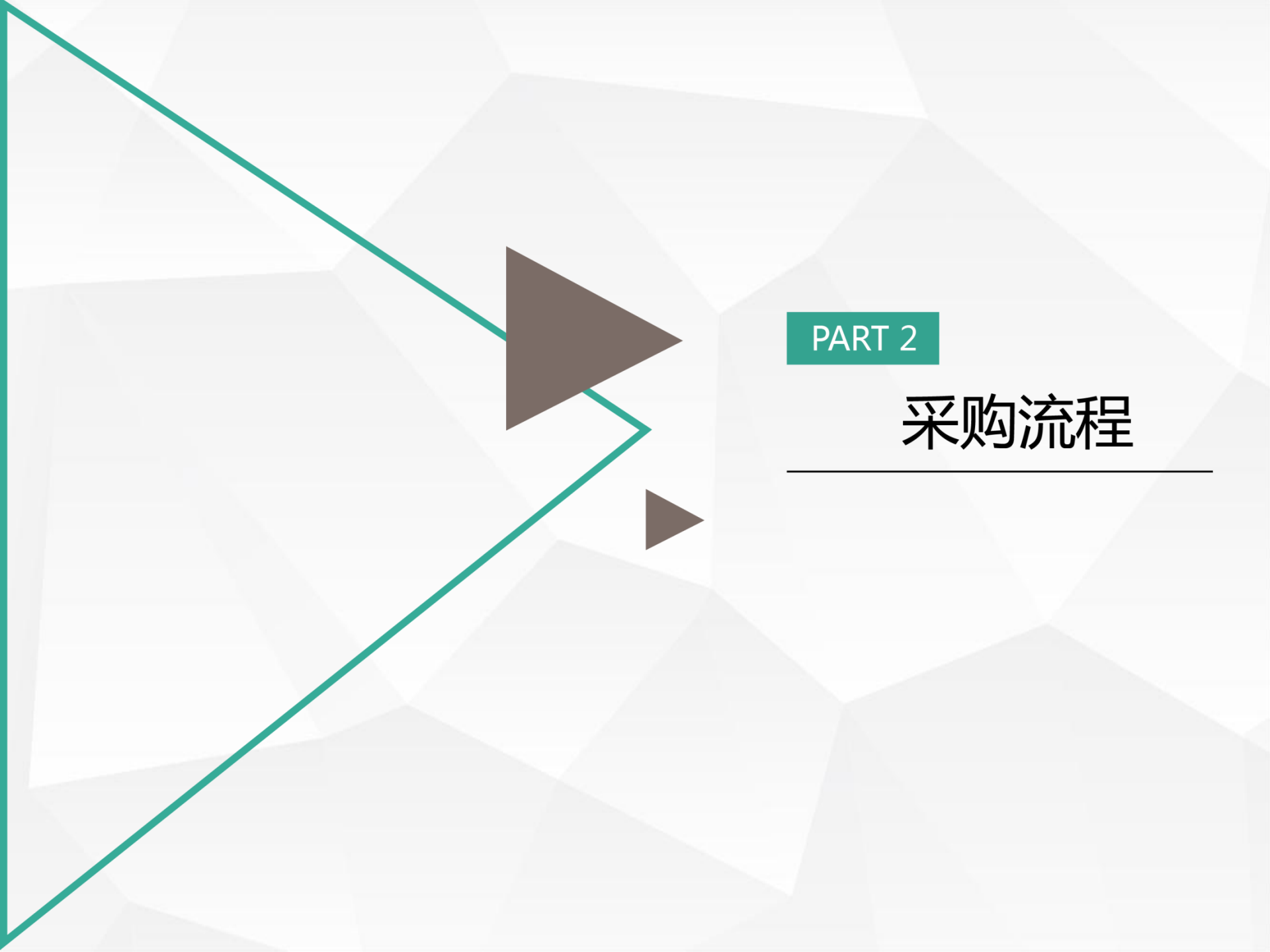

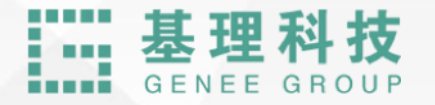

## 课题组采购流程

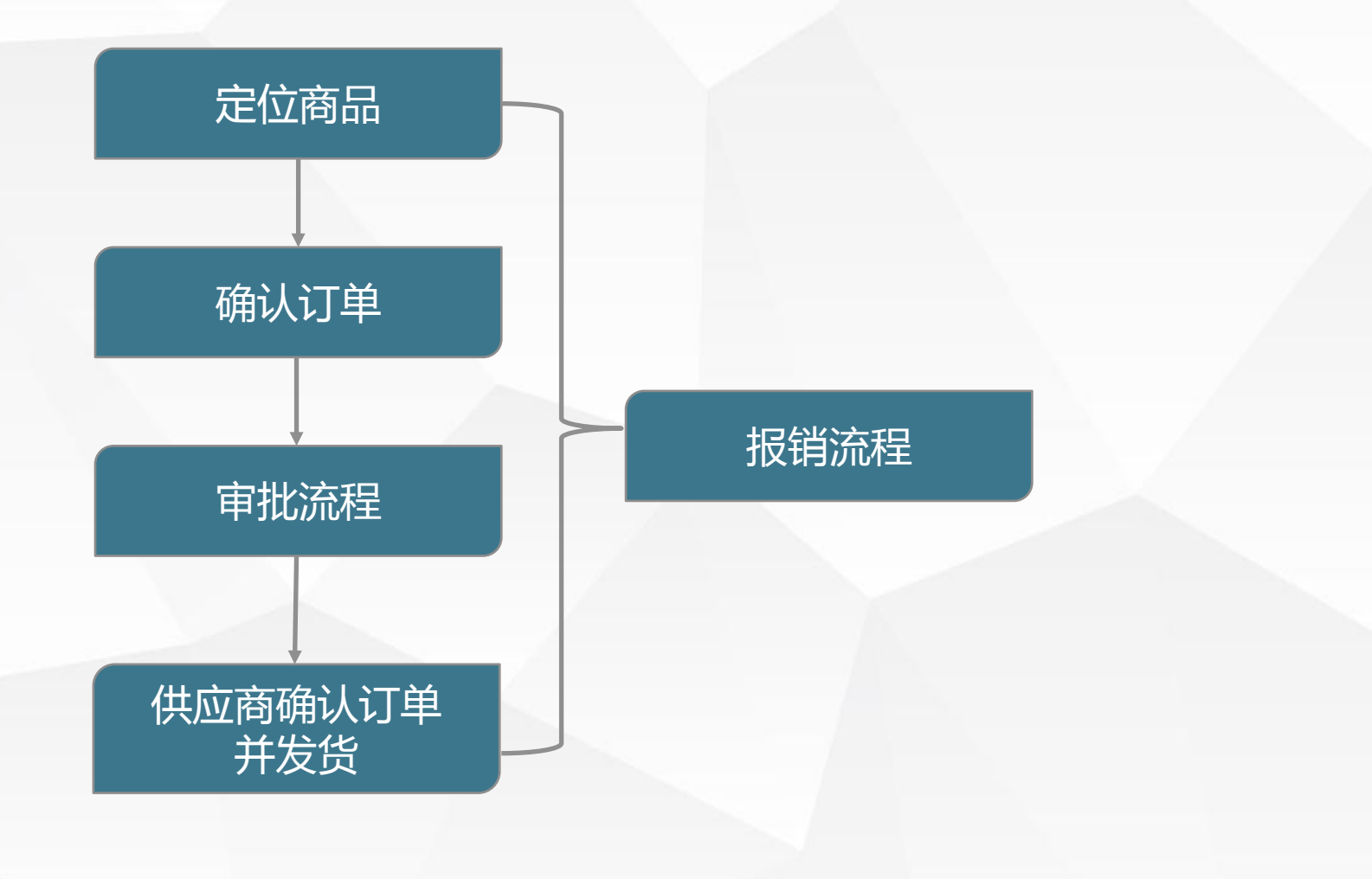

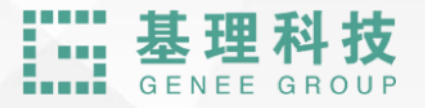

#### 1、线上采购添加商品

# 网上平台购买,点击左边"我要采购",在搜索框搜索商品名或化学试剂CAS 号

徐州工程学院化学品管理系统

用户帮助 😭 🙀

| 陈                          | 商品     供应商     +添加自购       请输入商品名称(化学试剂用名称搜不到?试试CAS号…)     搜索               |
|----------------------------|-----------------------------------------------------------------------------|
| <b>陈尚龙</b><br>陈尚龙          | 上上上一一一一一一一一一一一一一一一一一一一一一一一一一一一一一一一一一一                                       |
| ╞ 订单管理へ                    | 普通试剂 危险化学品 易制毒化学品 剧毒品 易制爆 精神药品 麻醉药品 气体                                      |
| ि 我要采购                     | ◎ 生物试剂                                                                      |
| ≔ 订单列表                     | 试剂盒 酶类 抗原与抗体 核酸/蛋白电泳与分析试剂 细胞/菌株/载体 细胞/细菌培养试剂 色谱类试剂<br>氨基酸 多肽与蛋白质 其他实验试剂 抑制剂 |
| 🖃 付款管理                     |                                                                             |
| 畿 存货管理∨                    | ✓ 耗材<br>玻璃容器 亚菌/除菌/过速 分离纯化 分泌离迹 冷链冻在 塞子/称量器皿 样品采集存储 化学分析 办公田品               |
| <ul> <li>② 经费管理</li> </ul> | 病理耗材 色谱耗材 细胞培养耗材 免疫学耗材 微生物培养耗材 电泳耗材 仪器配件及耗材<br>实验室安全防护和清洁用品 实验动物 其他耗材       |
| ◎ 废弃物处置                    |                                                                             |
| △ 空瓶回收                     |                                                                             |
|                            |                                                                             |

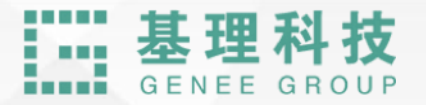

#### 线上采购 选定产品,点击加入购物车

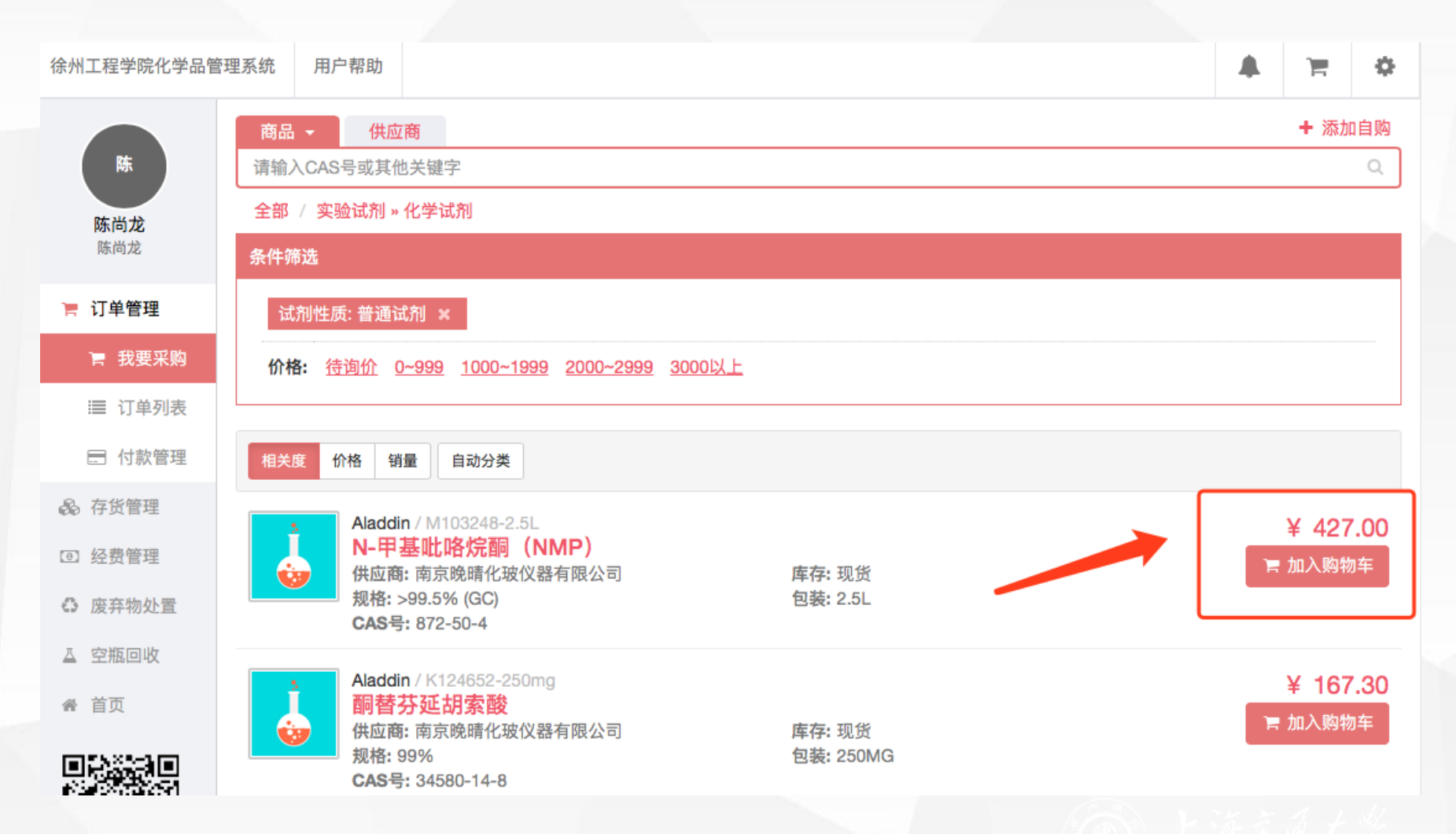

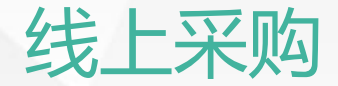

# 结算时点击右上方购物车图标,点击去购物车结算。可以同时加入多个商品,一起结算。系统会将不同供应商的订单拆分。

| 管理系统                      | 用户帮助                                                              |                                               | 查                      | 找已加 | 1入购物车                             | 三商品 —— |                                             | ) <b>m</b> 1                           |
|---------------------------|-------------------------------------------------------------------|-----------------------------------------------|------------------------|-----|-----------------------------------|--------|---------------------------------------------|----------------------------------------|
| 商品 →<br>请输入关<br>全部<br>相关度 | <u>供应商</u><br>鍵字<br>价格 销量                                         | 自动分类                                          |                        |     |                                   |        | ▲ 硝酸镍<br>¥ 1.37 × 1 共有商品 1 种<br>全额共计 ¥ 1.37 | + 添加自购<br>×                            |
| 危險                        | 化学试剂供销;<br>硫酸苯肼<br>供应商: 演示伊<br>规格: 规格<br>CAS号: 2545-              | 公司 / h11<br><sup>1</sup><br>-79-1             |                        |     | 库 <del>存:</del> 现货<br>包装: 0.1kg*6 |        | 去购物车组                                       | 5第 >                                   |
| <b>%</b>                  | <b>晨光 / B3194</b><br>BRCA156<br>供应商: 演示伊<br>规格: 分析纯               | <mark>RNAi</mark><br><sup>t</sup> 应商          |                        |     | 库存: 现货<br>包装: 2ml                 |        |                                             | <u>原价:¥1000.00</u><br>¥11.00<br>〒加入购物车 |
| 易制爆                       | 上海安谱实验<br><mark> 硝酸镍</mark><br>供应商: 演示伊<br>规格: 分析纯<br>CAS号: 14216 | 科技股份有限公<br><sup>4</sup> 应商<br>5-75-2          | <b>ភ្ញ</b> / sc-306524 |     | 库存: 现货<br>包装: 51*6                |        |                                             | <u>原价:¥753.99</u><br>¥1.37<br>膏加入购物车   |
| <b>創毒品</b>                | 上海安谱实验<br>4-己烯-1-%<br>供应商: 演示伊<br>规格: 分析纯<br>CAS号: 10138          | 科技股份有限公<br>快-3-醇<br><sup>4</sup> 应商<br>3-60-0 | <b>ភ្ញ</b> / sc-306522 |     | 库存: 现货<br>包装: 51                  |        |                                             | <u>原价:¥753.99</u><br>¥1.37<br>〒加入购物车   |
|                           | ST / 30G0007<br>x±ktst minite                                     |                                               |                        |     |                                   |        |                                             | <del>原价:¥ 0.40</del>                   |

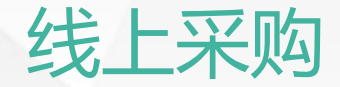

#### 核对完商品信息,数量,价格等,确认无误,点击立即结算

| 管理系统  用户帮助 |         |                   | ٥           |
|------------|---------|-------------------|-------------|
| · · ·      |         |                   |             |
| 计 我的购物车    |         |                   | ☆ 清空购物车     |
| ☑ 商品       | 供应商     | 单价数量              | 小计          |
| 🛛 🚺 硝酸镍 🔝  | 来买演示供应商 | ¥ 1.37 - 1 +      | ¥ 1.37 × 移除 |
| + 添加自购     |         | 共有商品1种 金额总计 ¥ 1.3 | 37 立即结算 >   |
|            |         | 1                 | 1           |
|            |         |                   |             |
|            |         |                   |             |
|            |         |                   |             |
|            |         |                   |             |
|            |         |                   |             |
|            |         |                   |             |
|            |         |                   |             |
|            |         |                   |             |
|            |         |                   |             |
|            |         |                   |             |

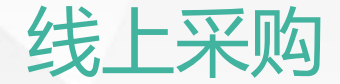

## 进入生成订单页面,完善基本信息;填写收货地址、电子邮箱、联系 电话、发票抬头等相关信息

| <b>K</b>          | <b>二 生成订单</b> 完善基本信息                  |
|-------------------|---------------------------------------|
| <b>陈尚龙</b><br>陈尚龙 | 运送地址 + 管理送货信息<br>选择收货地址 可修改、添加常用的收货信息 |
| 订早管理<br>〒 我要采购    | +                                     |
| ☰ 订单列表            | 地理信息 *                                |
| ■ 付款管理            | 中心校区                                  |
| 字货管理              | 中心校区格致楼B区                             |
| 至费管理              | B114                                  |
| 發弃物处置             | 地址备注 邮政编码 *                           |
| 王瓶回收              |                                       |
| 自页                | 电子邮箱 * 联系电话 *                         |
| NSSCRIMI          |                                       |

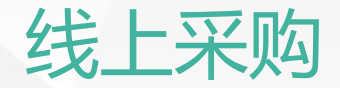

#### 在生成订单页面下方,可以在备注栏填写备注信息,最后点击生成订单, 等待供应商确认。(管制类商品需审批)

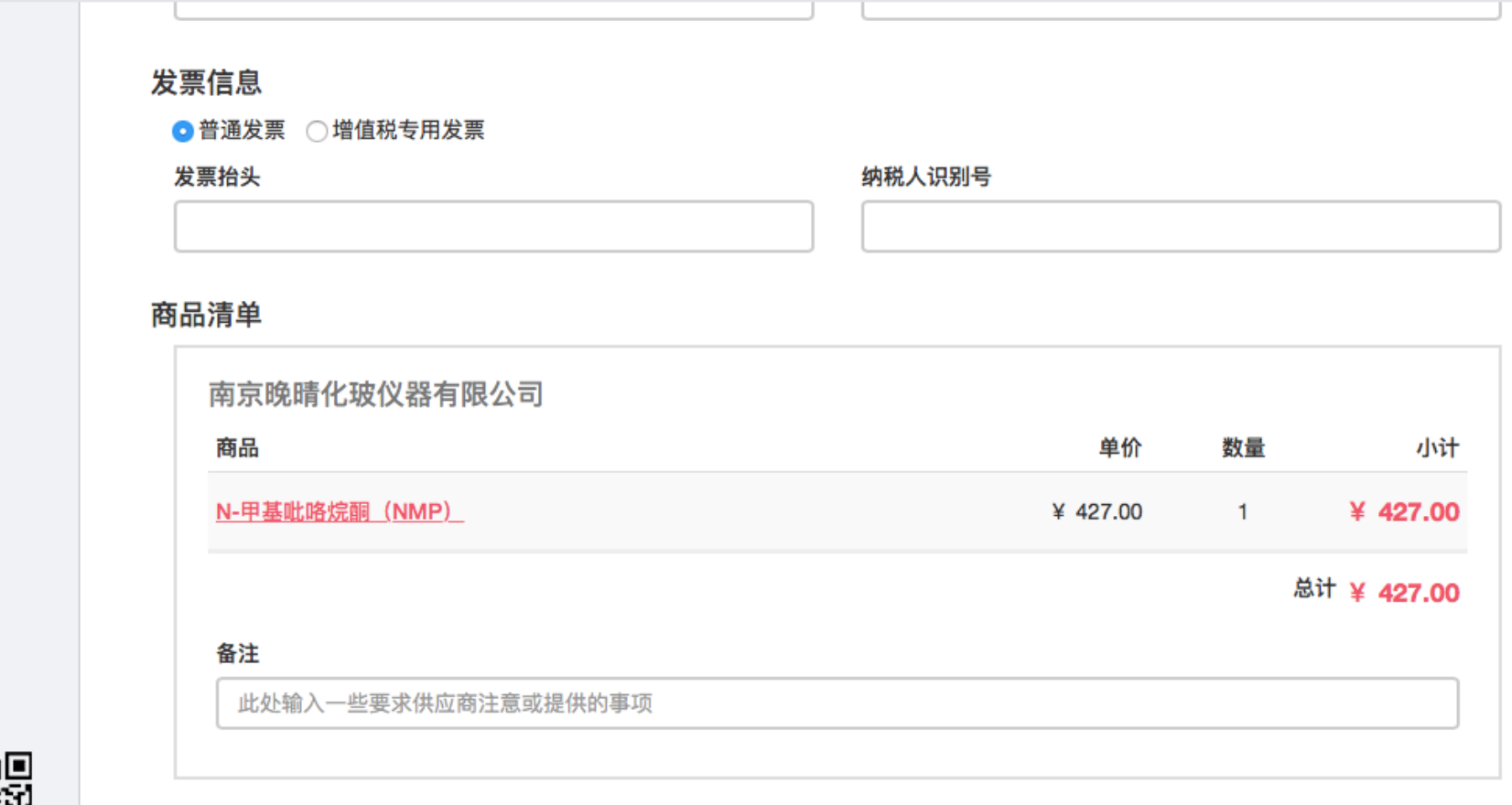

上一步

生成订单

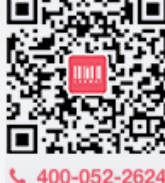

## 线上采购(订单列表界面)

# 生成订单之后,点击订单列表,订单显示"申购中",需要有相关权限的人员操作"确认订单"

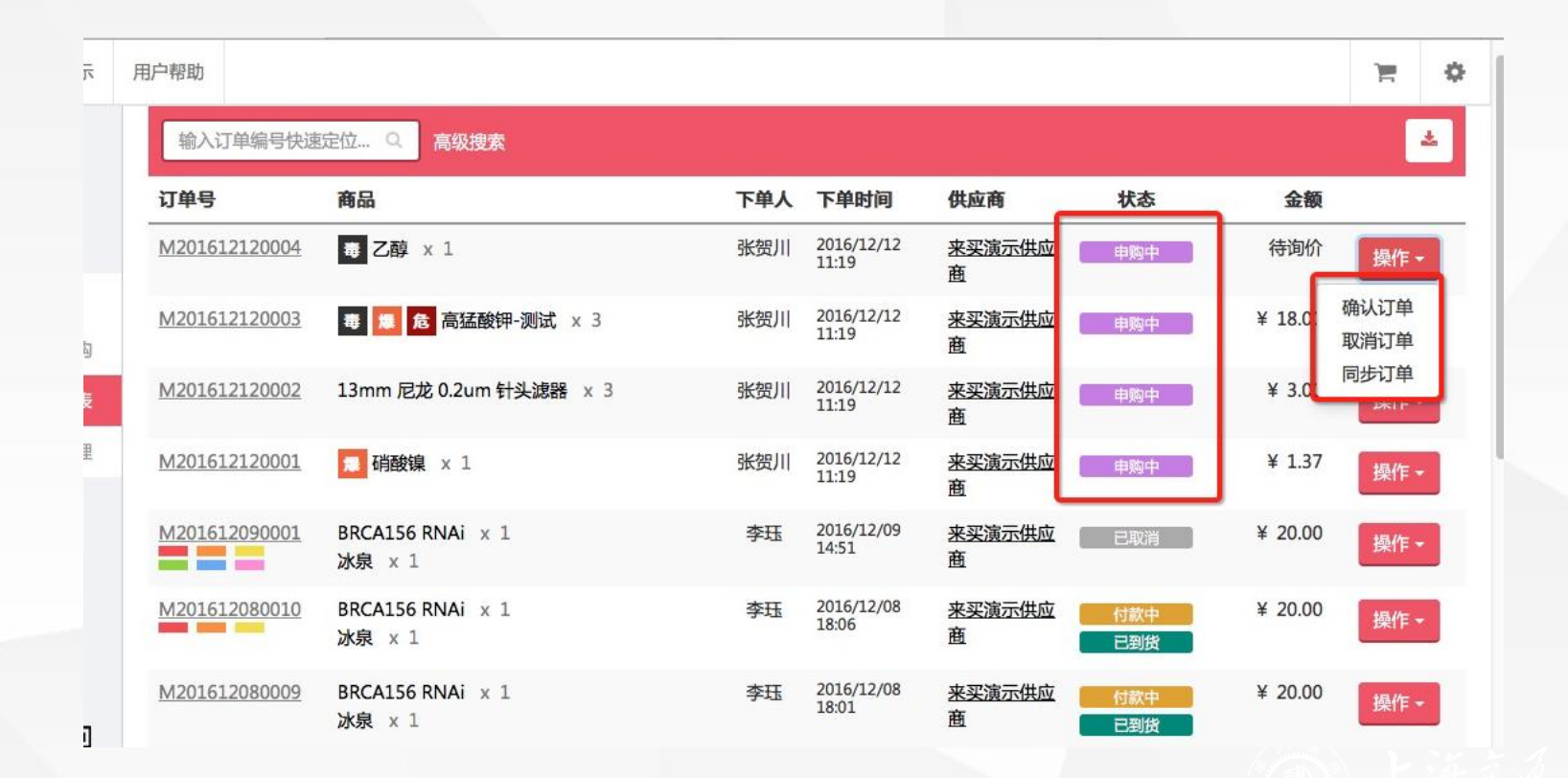

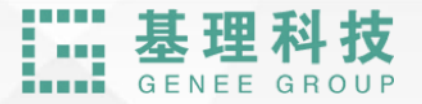

#### 线上采购订单列表界面

#### 购买管制类商品,生成订单后,点击订单列表,可查看该订单状态为待 审核(管制类商品需要院系和学校职能部门先进行审核)

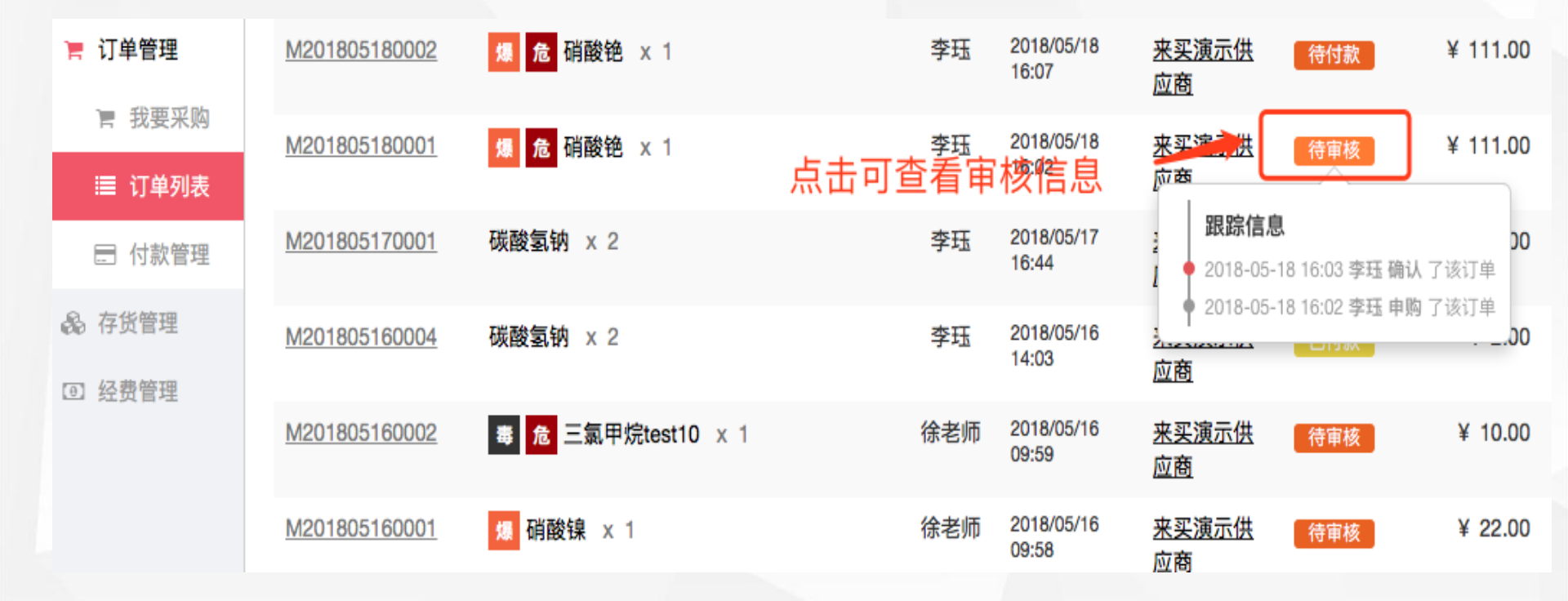

#### 线上采购订单列表界面

#### 审核通过后,订单状态为待供应商确认,供应商可以看见订单详情

基理科技

| 品管理系统 用户帮助           |                           |     |                     |                    |        |         | /    |
|----------------------|---------------------------|-----|---------------------|--------------------|--------|---------|------|
| 输入订单编号快速定            | 官位 Q 高级搜索                 |     |                     |                    |        |         | 4    |
| 订单号                  | 商品                        | 下单人 | 下单时间                | 供应商                | 状态     | 金额      |      |
| <u>M201609250013</u> | 燥 硝酸镍 × 1                 | 张贺川 | 2016/09/25<br>21:09 | <u>来买演示供应</u><br>商 | 待供应商确认 | 1.37    | 操作 - |
| M201609250012        | <b>危</b> 硫酸苯肼 × 1         | 李珏  | 2016/09/25<br>14:21 | <u>来买演示供应</u><br>商 | 待付款    | ¥ 2.00  | 操作 - |
| M201609250011        | 燥 硝酸镍 × 1                 | 李珏  | 2016/09/25<br>14:21 | <u>来买演示供应</u><br>商 | 待审核    | ¥ 1.37  | 操作 - |
| <u>M201609250010</u> | 剧 4-己烯-1-炔-3-醇 × 1        | 李珏  | 2016/09/25<br>14:21 | <u>来买演示供应</u><br>商 | 待审核    | ¥ 1.37  | 操作 - |
| M201609250009        | <b>麻</b> 醋托啡 × 1          | 李珏  | 2016/09/25<br>14:21 | <u>来买演示供应</u><br>商 | 待审核    | ¥ 10.00 | 操作・  |
| <u>M201609250008</u> | 精 布苯丙胺 x 1                | 李珏  | 2016/09/25<br>14:21 | <u>来买演示供应</u><br>商 | 待审核    | ¥ 20.00 | 操作 - |
| <u>M201609250007</u> | 危 硫酸苯肼 × 1                | 李珏  | 2016/09/25<br>14:19 | <u>来买演示供应</u><br>商 | 待付款    | ¥ 2.00  | 操作 - |
| M201609250006        | <b>剧</b> 4-己烯-1-炔-3-醇 × 1 | 李珏  | 2016/09/25<br>13:53 | <u>来买演示供应</u><br>商 | 待付款    | ¥ 1.37  | 操作・  |
| L201609250002        | 自购商品1 × 1                 | 李珏  | 2016/09/25<br>13:44 | 自购演示供应<br>商        | 待供应商确认 | ¥ 2.00  | 操作 - |
| L201609250001        | 自购商品1 × 1                 | 李珏  | 2016/09/25<br>13:35 | 自购演示供应<br>商        | 申购中    | ¥ 2.00  | 操作 - |
| <u>M201609250005</u> | 剧 4-己烯-1-炔-3-醇 × 1        | 李珏  | 2016/09/25<br>13:33 | <u>来买演示供应</u><br>商 | 已取消    | ¥ 1.37  | 操作▼  |

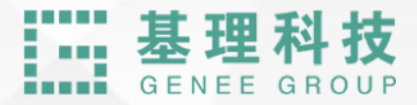

#### 线上采购订单列表界面

# 供应商确认后,订单状态会变为"待付款",此时供应商进行发货操作

待付款

| 管理系统           | 用户帮助   |                    |     |                     |                    |        |         | -    |
|----------------|--------|--------------------|-----|---------------------|--------------------|--------|---------|------|
| 输入订            | 单编号快速定 | 位。 Q 高级搜索          |     |                     |                    |        |         | *    |
| 订单号            |        | 商品                 | 下单人 | 下单时间                | 供应商                | 状态     | 金额      |      |
| <u>M201609</u> | 250013 | 🌉 硝酸镍 × 1          | 张贺川 | 2016/09/25<br>21:09 | 来买演示供应<br>商        | 待付款    | ¥ 1.37  | 操作 - |
| <u>M201609</u> | 250012 | <b>危</b> 硫酸苯肼 × 1  | 李珏  | 2016/09/25<br>14:21 | 来买演示供应<br>商        | 待付款    | ¥ 2.00  | 操作 - |
| <u>M201609</u> | 250011 | 🥦 硝酸镍 × 1          | 李珏  | 2016/09/25<br>14:21 | <u>来买演示供应</u><br>商 | 待审核    | ¥ 1.37  | 操作・  |
| <u>M201609</u> | 250010 | 剧 4-己烯-1-炔-3-醇 × 1 | 李珏  | 2016/09/25<br>14:21 | <u>来买演示供应</u><br>商 | 待审核    | ¥ 1.37  | 操作・  |
| <u>M201609</u> | 250009 | 麻 醋托啡 × 1          | 李珏  | 2016/09/25<br>14:21 | <u>来买演示供应</u><br>商 | 待审核    | ¥ 10.00 | 操作 - |
| <u>M201609</u> | 250008 | 精 布苯丙胺 × 1         | 李珏  | 2016/09/25<br>14:21 | 来买演示供应             | 待审核    | ¥ 20.00 | 操作・  |
| <u>M201609</u> | 250007 | 危 硫酸苯肼 × 1         | 李珏  | 2016/09/25<br>14:19 | <u>来买演示供应</u><br>商 | 待付款    | ¥ 2.00  | 操作 - |
| <u>M201609</u> | 250006 | 刷 4-己烯-1-炔-3-醇 × 1 | 李珏  | 2016/09/25<br>13:53 | 来买演示供应<br>商        | 待付款    | ¥ 1.37  | 操作・  |
| L2016092       | 250002 | 自购商品1 × 1          | 李珏  | 2016/09/25<br>13:44 | 自购演示供应<br>商        | 待供应商确认 | ¥ 2.00  | 操作・  |
| L2016092       | 250001 | 自购商品1 × 1          | 李珏  | 2016/09/25<br>13:35 | 自购演示供应<br>商        | 申购中    | ¥ 2.00  | 操作・  |
| M201609        | 250005 | 剧 4-己烯-1-炔-3-醇 × 1 | 李珏  | 2016/09/25<br>13:33 | <u>来买演示供应</u><br>商 | 已取消    | ¥ 1.37  | 操作・  |

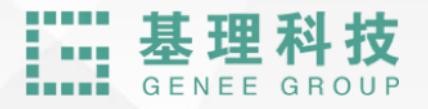

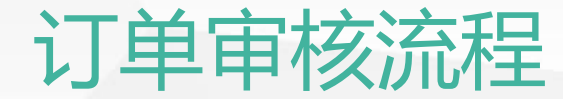

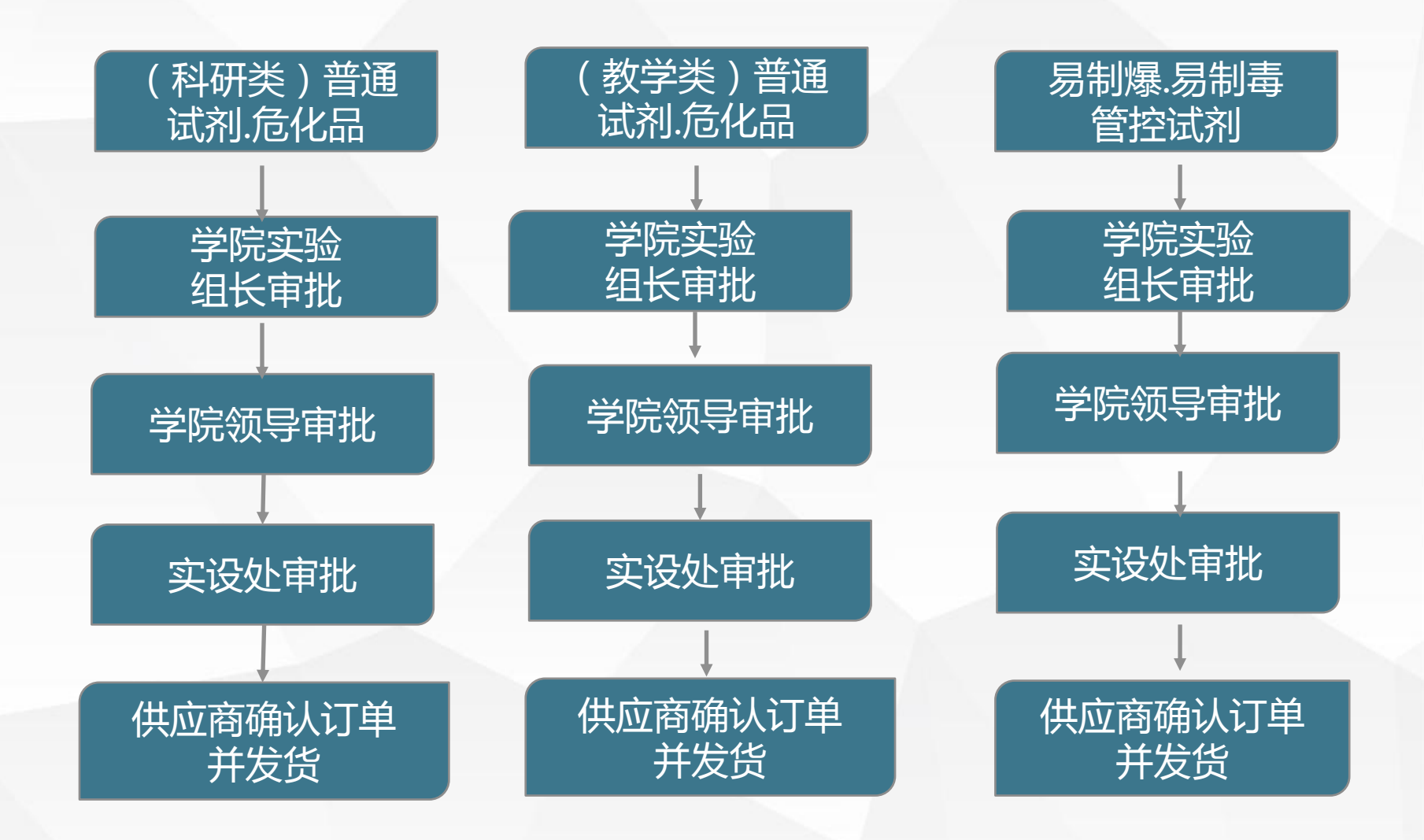

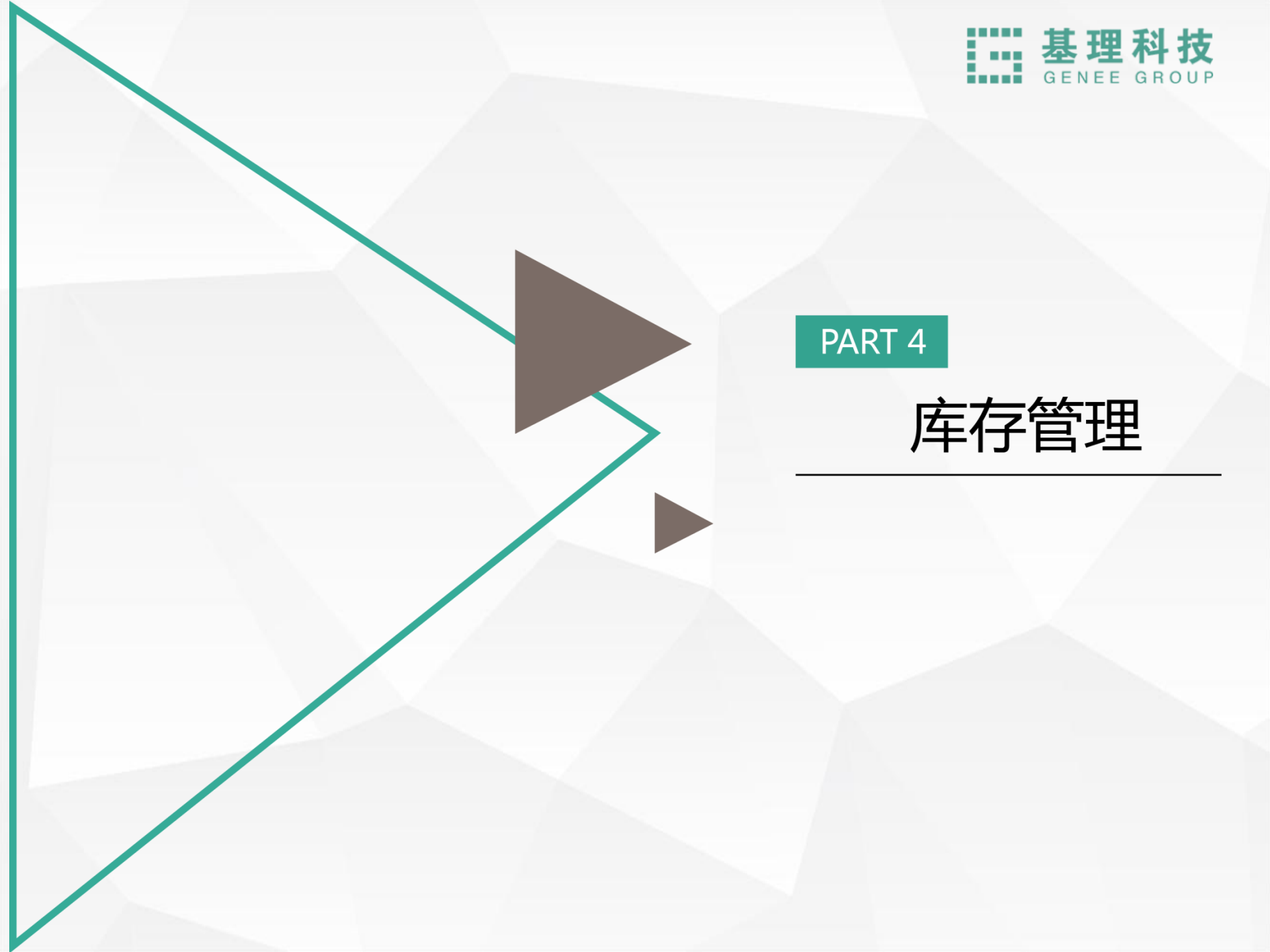

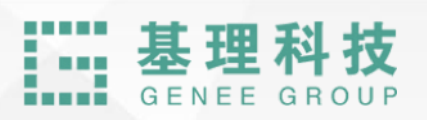

库存管理

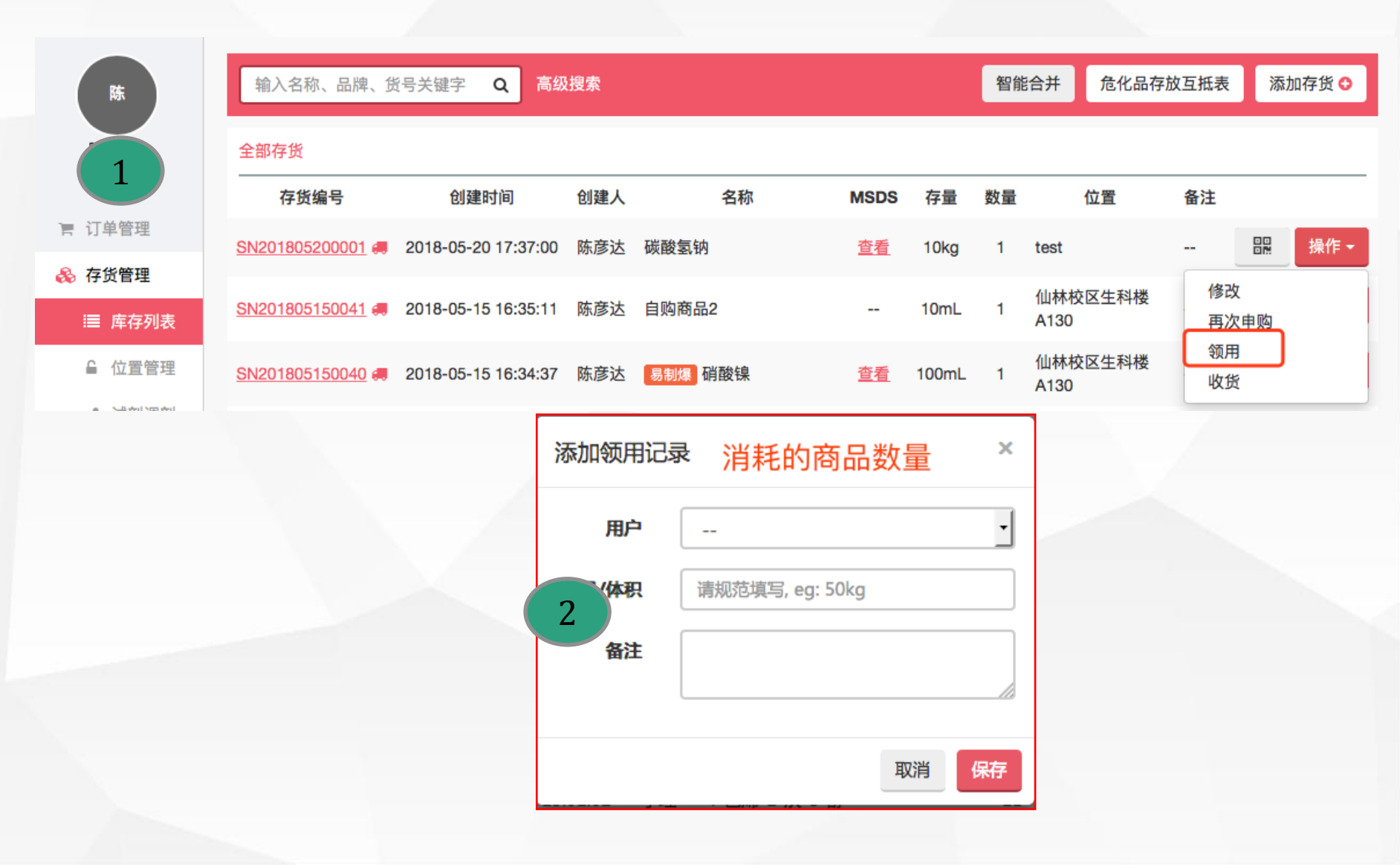

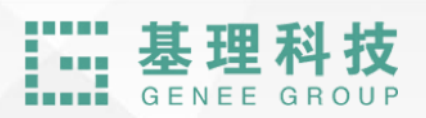

## 库存管理

点击库存列表(所有已购买的商品会自动加入库存),点击操作中的领用,对已有库存进行日常维护

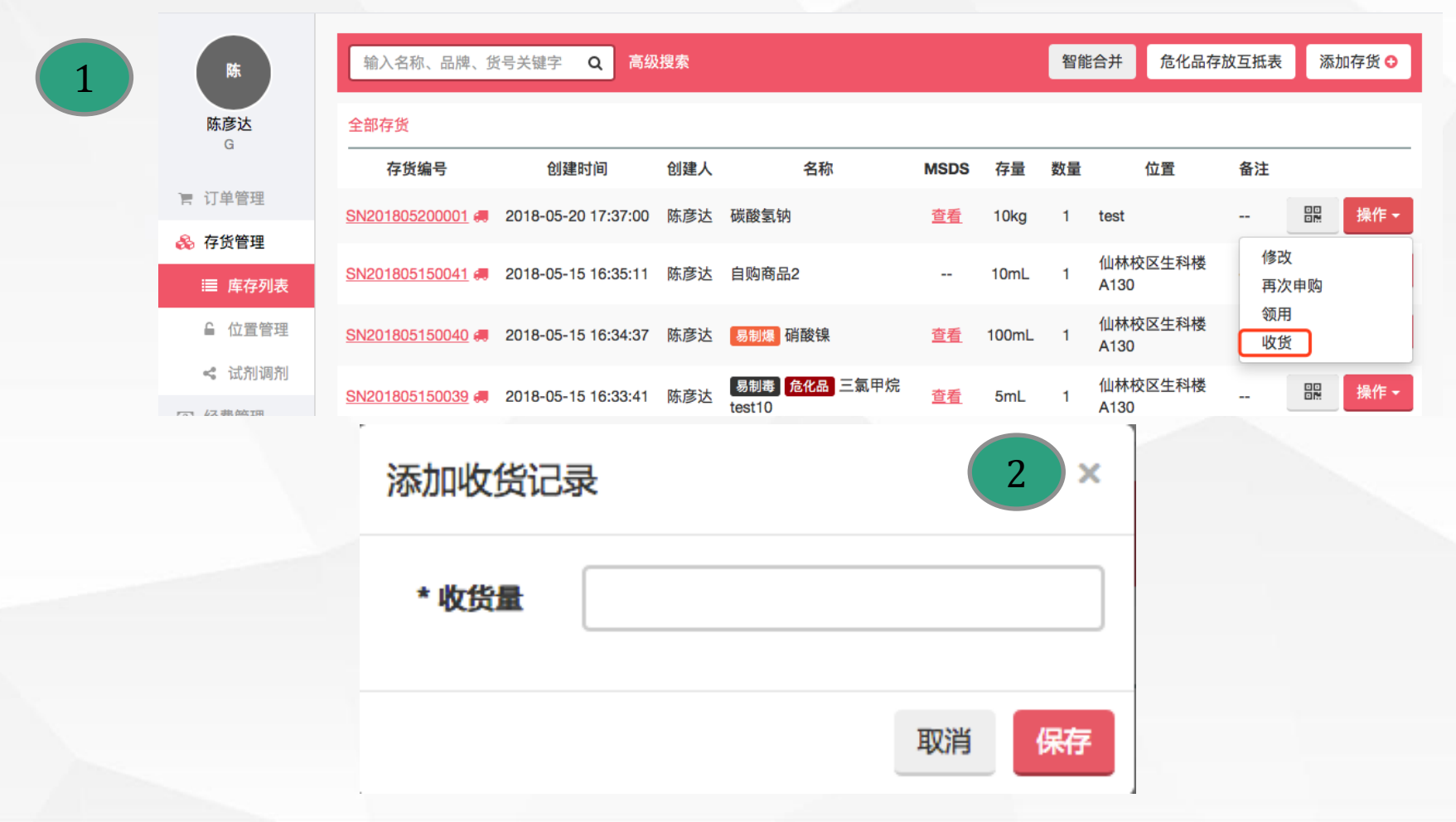

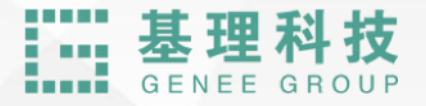

## 库存列表 领用库存方法

方法一(二维扫码领用):点击订单列表中的二维码或者商品包装上的 二维码→扫描后输入一卡通账号→点击"领用" →填写领用量

| ,<br><b>张贺川</b><br>南理丁测试 | 全部存货           |                     | I)  |               |    | 1. ,      | <u> </u> |       |  |
|--------------------------|----------------|---------------------|-----|---------------|----|-----------|----------|-------|--|
|                          | 存货编号           | 创建时间                |     | 214-0-1       | 数量 | 位置        | 备注       |       |  |
| ■ 库存列表                   | SN201609070002 | 2016-09-07 00:33:4  | 22  | . <b></b> . 8 | 6  |           |          |       |  |
| ■ 材料采购 ▲ 废瓶回收            | SN201609070001 | 2016-09-07 00:28:4  | Гą  | 21 - C        | 6  |           |          | ₩操作▼  |  |
| & 危废处置                   | SN201609060011 | 2016-09-06 21:53:4  |     |               | 5  |           |          | 器 操作▼ |  |
| • 经费管理                   | SN201609060004 | 2016-09-06 09:46:30 | 子江  |               | 5  | 111       |          | 器 操作▼ |  |
|                          | SN201609060003 | 2016-09-06 09:11.17 | 张贺川 | 危险品。硫酸苯肼      | 6  |           |          | 器 操作▼ |  |
|                          | SN201609060002 | 2016 09. 0 09:15:00 | 张贺川 | 危险品。硫酸苯肼      | 6  |           |          | ₩操作▼  |  |
|                          | SN201608220002 | 2016-08-22 14:50:55 | 李珏  | 危险品 2-氨基苯酚    | 2  | location1 |          | 器 操作▼ |  |
|                          | SN201608220001 | 2016-08-22 14:39:32 | 李珏  | 危险品里烷         | 1  |           |          | 器操作▼  |  |
| <b>400-843-6255</b>      | SN201608110001 | 2016-08-11 10:36:44 | 张贺川 | 危险品           | 6  | location1 |          | 嘂操作▼  |  |

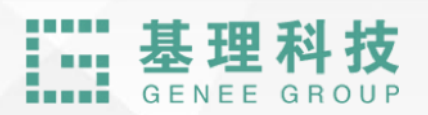

库存列表领用库存

#### 方法一(二维扫码领用):点击订单列表中的二维码或者商品包装上的 二维码→扫描后输入一卡通账号→点击"领用" →填写领用量

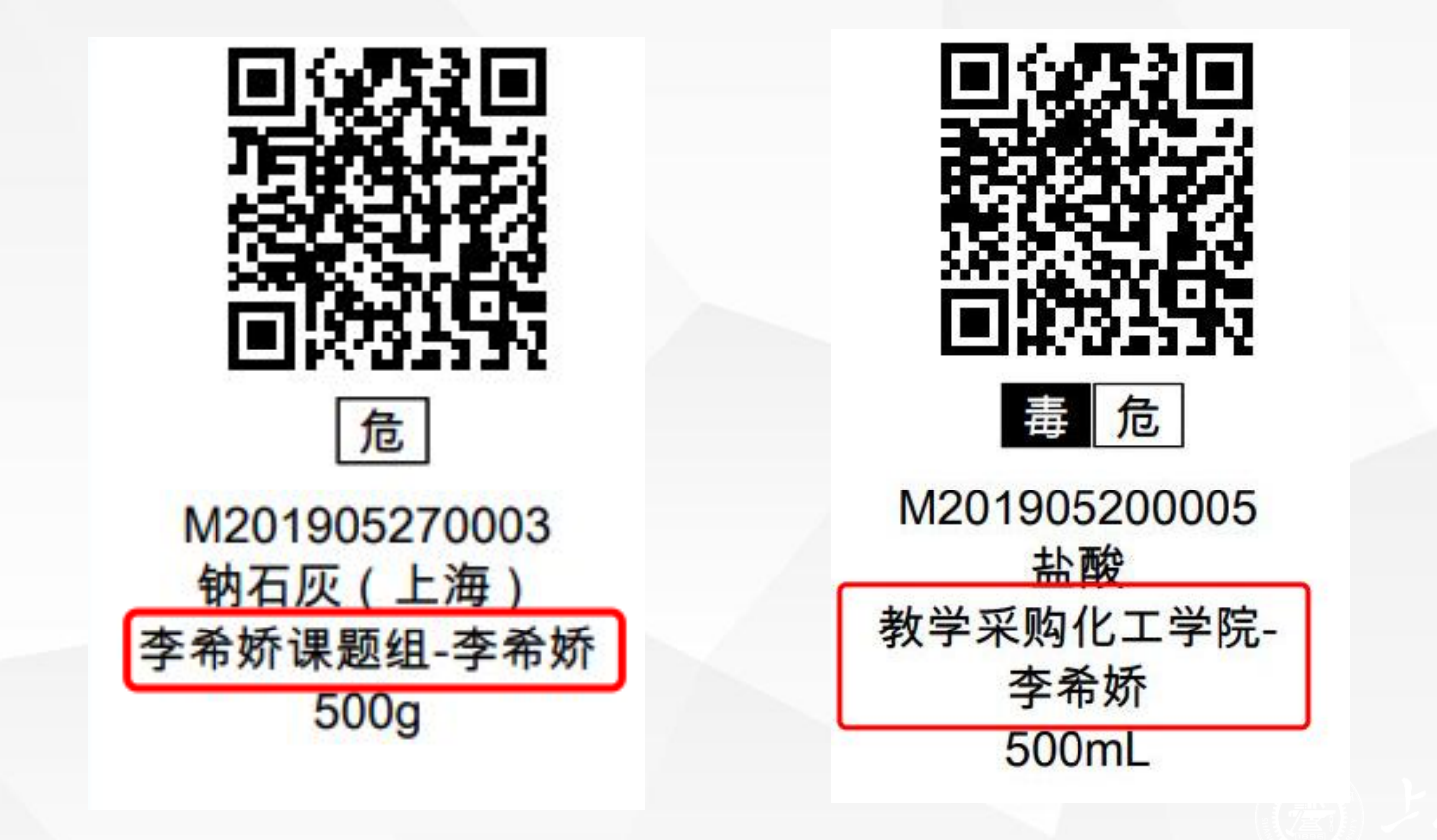

#### 库存列表领用库存

#### 方法一(二维扫码领用):点击订单列表中的二维码或者商品包装上的 二维码→扫描后输入一卡通账号→点击"领用" →填写领用量

| 中国移动 🝯 🔛 🙎     | i 🛈 🛜 🕯 il 93% 🔲 16:05 | 中国移动 | 动 🚳 🔝 🖾 🕻 | 005     | 🕯 📶 93% 🔲 16:06 |
|----------------|------------------------|------|-----------|---------|-----------------|
| X 存货详情         | :                      | ×    | 存货详情      | 青       | :               |
| SN201612150013 | 测试组                    | 供应   | 商         | 来到      | 买演示供应商          |
| 一次性手套          |                        | 校区   |           |         | 本部              |
| 买方负责人          | 黄嘉                     | 楼宇   |           |         | 粉体中心            |
| 生产商            |                        | 房间   |           |         | 123             |
| 货号             | 0005                   | がり   | 7火/+      | 白相吹上於工法 | 승규 바라 누 등       |
| 包装             | 包装                     | 半百   | 防御中心      | 日埞哈ラ加大進 | 超父口农村入厦         |
| 供应商            | 来买演示供应商                | 入库   | 时间        | 2016-12 | -15 14:09:43    |
| 校区             | 本部                     | 总量   |           |         | 0 >             |
| 楼宇             | 粉体中心                   | 已用   | 量         |         | 0 >             |
| 房间             | 123                    | 余量   |           |         | 0               |
| 本部粉体中心白堤路      | 与航天道交口农科大厦             |      |           |         |                 |
| 入库时间           | 2016-12-15 14:09:43    |      | 收货        | 领用      | 空瓶回收            |

## 库存列表领用库存

#### 方法二 ( PC端领用 ) : 库存列表页 , 点击操作→点击领用

徐州工程学院化学品管理系统

|                        | 输入名称、品牌、              | 危化                  | 危化品存放互抵表 |         | 加存货 💿     |        |    |                       |    |          |      |
|------------------------|-----------------------|---------------------|----------|---------|-----------|--------|----|-----------------------|----|----------|------|
| 张贺川                    | 全部存货                  |                     |          |         |           |        |    |                       |    |          |      |
|                        | 存货编号                  | 创建时间                | 创建人      | 名称      | MSDS      | 存量     | 数量 | 位置                    | 备注 |          |      |
| ■ 材料采购                 | <u>SN201702230012</u> | 2017-02-23 11:08:00 | 张贺川      | test    |           | 5ml    | 1  | 本部粉体中心123白堤路与航天道交口农科大 | Q  |          | 操作 - |
|                        | <u>SN201702090001</u> | 2017-02-09 16:58:26 | 李珏       | 一次性手套   |           |        | 1  | 本部粉体中心123白堤路与航天道、口农科大 | Q  |          | 操作 - |
| € 位置管理                 | SN201702080009        | 2017-02-08 13:16:55 | 李珏       | 一次性手套   |           |        | 1  | 本部粉体中心123白堤路与航天道交口~科大 | Ū  |          | 操作-  |
| < 试剂调剂                 | <u>SN201702080008</u> | 2017-02-08 13:15:38 | 李珏       | 易制爆 硝酸镍 | <u>查看</u> | 90100g | 1  | 本部粉体中心123白堤路与航天道交口农科大 | Į  |          | 操作 - |
|                        | SN201702080007        | 2017-02-08 13:11:26 | 李珏       | 自购订单    |           | 10ml   | 1  | 本部粉体中心123白堤路与航天道交口农科大 |    | 改<br>次由购 |      |
|                        | SN201701100004        | 2017-01-10 09:29:12 | 李珏       | 一次性手套   |           |        | 2  | 本部粉体中心白堤路与航天道交口农科大厦   | 领  | 用        |      |
| ▲ 废拙回收                 | <u>SN201701100003</u> | 2017-01-10 09:28:27 | 李珏       | 一次性手套   |           |        | 2  | 本部粉体中心白堤路与航天道交口农科大厦   |    |          | 操作 - |
|                        | <u>SN201612260020</u> | 2016-12-26 17:43:59 | 李珏       | 易制爆 硝酸镍 | 查看        | 0g     | 1  | 试剂柜A                  |    |          | 操作-  |
|                        | <u>SN201612260014</u> | 2016-12-26 16:19:27 | 李珏       | 易制爆 硝酸镍 | <u>查看</u> | 0g     | 1  | 本部粉体中心白堤路与航天道交口农科大厦   |    |          | 操作 - |
| <b>\$ 400-052-2624</b> | SN201612230005        | 2016-12-23 10:34:16 | 李珉       | 易制爆 硝酸镍 | 杳看        | 0a     | 1  | 本部粉体中心白堤路与航天道交口农科大厦   |    |          | 操作 - |

•

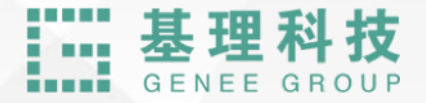

库存列表领用库存

## 方法二(PC端领用):库存列表页,点击操作→点击领用

## 填写领用信息,点击保存,如下图

| 添加领用记录 |                 |    | ×  |
|--------|-----------------|----|----|
| 用户     |                 |    | •  |
| 重量/体积  | 请规范填写, eg: 50kg |    |    |
| 备注     |                 |    |    |
|        |                 | 取消 | 保存 |
|        | 1               |    |    |

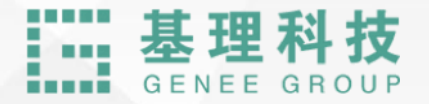

常见问题

服务: 您可以拨打 售后电话 400-052-2624; 学校运营人员: 13641754434, 18951996392 技术支持会为您提供系统咨询服务,帮助您解决系统问题。

> 所有采购老师麻烦加QQ群: 174674378 (徐工院试剂购买咨询群)